## Instrukcja rejestracji do udziału w Konkursie "Elektronika – by żyło się łatwiej"

W celu rejestracji należy:

- 1. Otworzyć stronę: <u>https://platforma.polsl.pl/rau3/login/rejestracja.php</u>
- 2. Po zapoznaniu z klauzulą dotycząca przetwarzania danych osobowych kliknąć "Zacznij teraz od utworzenia nowego konta"
- 3. Wypełnić formularz tworzenia konta Moodle.
- 4. Aktywować nowoutworzone konto postępując zgodnie z instrukcjami przesłanymi pocztą elektroniczną na adres email podany podczas rejestracji.
- 5. Zalogować się na stronie Konkursu: https://platforma.polsl.pl/rau3/course/view.php?id=398.
- 6. Jako kucz wpisać "Eureka".
- 7. Wypełnić formularz rejestracyjny.